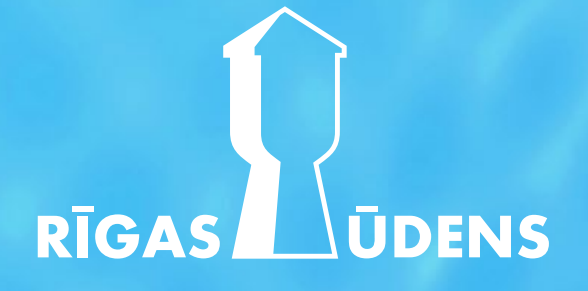

## Subscription instructions:

# How to purchase Rīgas ūdens bonds through SEB?

RĪGAS UDENS

# Subscription instructions: How to purchase Rīgas ūdens bonds through SEB?

Log in to the internet bank at **https://ibanka.seb.lv/** and find the section **"Investments"** on the left-hand side

| SEB Private                   |   |                                       | 🗹 Messages 📲    |
|-------------------------------|---|---------------------------------------|-----------------|
|                               | « |                                       |                 |
| Search in menu                | Q | Current accounts                      |                 |
| යි Main page                  |   | Total available funds                 |                 |
| 🖾 Payments                    | ~ | EUR                                   |                 |
| 은 Accounts                    | ~ | Account                               | Account balance |
| Cards                         | ~ |                                       |                 |
| 🛎 Savings and pension         | ~ |                                       |                 |
| 네 Investments                 | ~ | Investment / portfolio account        |                 |
| 分 Insurance                   | ~ | · · · · · · · · · · · · · · · · · · · |                 |
| Loans and leasing             | ~ |                                       |                 |
| <b>\$</b> Additional services | ~ | Deposits                              |                 |
| Settings                      | ~ |                                       |                 |
|                               |   | Securities                            |                 |
|                               |   |                                       |                 |
|                               |   |                                       |                 |
|                               |   | English V                             |                 |
|                               |   |                                       |                 |

| E-invoices  | Do              |         | [→         | Log ou |
|-------------|-----------------|---------|------------|--------|
| Last login: |                 | L       | ocation: L | .atvia |
|             |                 | New     | paymen     | ^<br>t |
| Reserved    | Available funds | Currend | су 💿       | ,      |
|             |                 | EUR     | ٢          | ·      |
|             |                 | EUR     | ٢          |        |
|             |                 |         |            |        |
|             |                 | EUR     | ٢          | ,      |
|             |                 |         |            |        |
|             |                 |         |            |        |
|             |                 |         |            | ~      |
|             |                 |         |            |        |
|             |                 |         |            | ~      |
|             |                 |         |            |        |
|             |                 |         | (          |        |
|             |                 |         |            |        |

RĪGAS ŪDENS

## Subscription instructions: How to purchase Rīgas ūdens bonds through SEB?

#### In the "Investments" section, select the subsection "Bonds"

| SEB Private                                       |                                           | 🗹 Messages      | E-invoices | Ро              |          | [→ Log out  |
|---------------------------------------------------|-------------------------------------------|-----------------|------------|-----------------|----------|-------------|
| «                                                 |                                           |                 | Last logi  | in:             | Locat    | ion: Latvia |
| 네 Investments ^<br>My portfolio                   | Current accounts<br>Total available funds |                 |            |                 | New pay  | ~           |
| Transaction statement                             | EUR                                       |                 |            |                 |          |             |
| Shares, ETFs and bonds orders                     | Account                                   | Account balance | Reserved   | Available funds | Currency | ۲           |
| Investment accounts                               |                                           |                 |            |                 | EUR      | ۲           |
| Securities accounts                               |                                           |                 |            |                 | EUR      | ۲           |
| Shares and ETFs                                   | Investment / portfolio account            |                 |            |                 | FUR      |             |
| Micro-investments                                 |                                           |                 |            |                 | LOIX     |             |
| Funds                                             |                                           |                 |            |                 |          | _           |
| Funds standing order                              | Deposits                                  |                 |            |                 |          | ~           |
| Bonds                                             |                                           |                 |            |                 |          |             |
| Transactions with another person                  | Securities                                |                 |            |                 |          | ~           |
| Investment account report                         |                                           |                 |            |                 |          |             |
| Appropriateness test                              |                                           |                 |            |                 |          |             |
| https://ibanka.seb.lv/ib/p/frame/investments-bond | ds English V                              |                 |            |                 |          |             |

RĪGAS UDENS

# Subscription instructions: How to purchase Rīgas ūdens bonds through SEB?

#### In the search bar, type "Rīgas ūdens" and click the "Search" button

| EB                               | Private                               | _    |                                                 |                        | lessages  | E-invoices | Do               |            | (          | ⊖ Log ou |  |
|----------------------------------|---------------------------------------|------|-------------------------------------------------|------------------------|-----------|------------|------------------|------------|------------|----------|--|
| [.iii]                           | Investments                           | ~    | Debt securitie                                  | es                     |           |            |                  |            | C          | Print    |  |
|                                  | My portfolio<br>Transaction statement |      | Search for debt securities                      | Rīgas ūdens            |           | Search     |                  |            | -          |          |  |
| Shares, ETFs and bonds<br>orders |                                       |      | Additional search data                          |                        |           |            |                  |            |            |          |  |
|                                  | Investment accounts                   |      | Baltic government bonds Name                    | Other government bonds | Corporate | e bonds    | <b>1</b> aturity | YTM bid, % | YTM ask, % | Actions  |  |
|                                  | Securities accounts                   |      | ► LITHUANIA GOVERNMENT                          | BOND 1.3% 04/08/2025   |           | 04.08.202  | 5 (74 d.)        |            |            | Buy      |  |
|                                  | Shares and ETFs                       |      | ► REPUBLIC OF LATVIA 1.375                      | 23/09/2025             |           | 23.09.2025 | (124 d.)         |            |            | Buy      |  |
|                                  | Micro-investments                     |      | REPUBLIC OF LITHUANIA 1.25 22/10/2025           |                        |           | 22.10.2025 | (153 d.)         |            |            | Buy      |  |
|                                  |                                       |      | ► LITHUANIA GOVERNMENT                          | BOND 0.8% 21/11/2025   |           | 21.11.2025 | (183 d.)         |            |            | Buy      |  |
|                                  | Funds                                 |      | ► LITHUANIA GOVERNMENT                          | BOND 0%, 22/01/2026    |           | 22.01.2026 | (245 d.)         |            |            | Buy      |  |
|                                  | Funds standing order                  |      | Lithuania Government Bond                       | 0%, 02/06/2026         |           | 02.06.2026 | (376 d.)         |            |            | Buy      |  |
|                                  | Bonds                                 |      | ► LITHUANIA GOVERNMENT                          | BOND 3.9%, 02/08/2026  |           | 02.08.2026 | (437 d.)         |            |            | Buy      |  |
|                                  | Donus                                 |      | <ul> <li>Republic of Estonia 3.3%, 1</li> </ul> | 6/09/2026              |           | 16.09.2026 | (482 d.)         |            |            | Buy      |  |
|                                  | Transactions with anot                | ther | ► REPUBLIC OF LATVIA 0.375                      | 07/10/2026             |           | 07.10.2026 | (503 d.)         |            |            | Buy      |  |
|                                  | percent                               |      | ► REPUBLIC OF LITHUANIA 2.                      | 125 29/10/2026         |           | 29.10.2026 | (525 d.)         |            |            | Buy      |  |
|                                  | Investment account re                 | port | ► LITHUANIA GOVERNMENT                          | BOND 0.1% 27/11/2026   |           | 27.11.2026 | (554 d.)         |            |            | Buy      |  |
|                                  | Appropriateness test                  |      | ► LITHUANIA GOVERNMENT                          | BOND 1.1% 26/04/2027   |           | 26.04.2027 | (704 d.)         |            |            | B.       |  |
| Ô                                | Incurance                             |      | REPUBLIC OF LITHUANIA 0.                        | 95% 26/05/2027         |           | 26.05.2027 | (734 d.)         |            |            |          |  |
| J                                | insurance                             | v    | ► LITHUANIA GOVERNMENT                          | BOND 2.3%. 13/07/2027  |           | 13 07 2027 | (782 d.)         |            |            | Виу      |  |

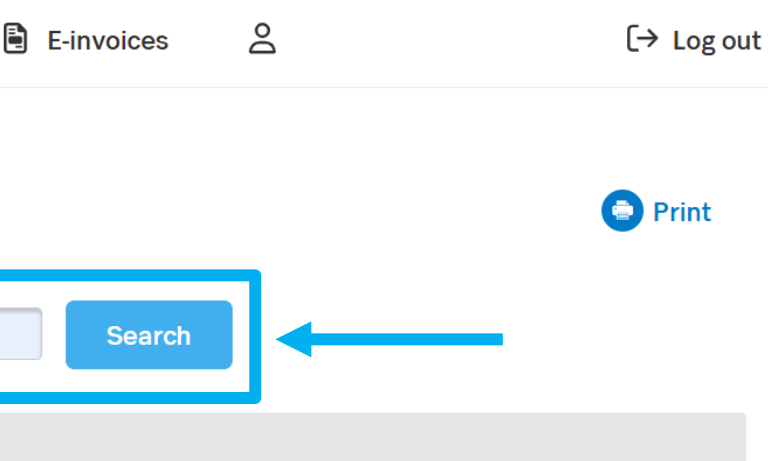

RĪGAS

## Subscription instructions: How to purchase Rīgas ūdens bonds through SEB?

#### From the list, select **"SIA Rīgas ūdens 4% IPO"** and click the **"Buy"** button

|                                                                  |                           | _                                   |                      |                |                    |
|------------------------------------------------------------------|---------------------------|-------------------------------------|----------------------|----------------|--------------------|
| Investments ^                                                    | Debt securities I         | result page                         |                      |                | Print              |
| My portfolio                                                     | Search for det securities | gas ūdens                           | Searc                | h              |                    |
| Transaction statement                                            |                           |                                     |                      |                |                    |
| Shares, ETFs and bonds orders                                    | Additional search data    |                                     |                      |                |                    |
| Investment accounts                                              | Maturity from             | to                                  |                      |                |                    |
| Securities accounts                                              | TTM, % Irom               |                                     | _                    |                |                    |
| Shares and ETFs                                                  | Country                   | More                                | •                    |                |                    |
| Micro-investments                                                | Currency                  | More                                | •                    |                |                    |
| Funds                                                            | ▼ (                       | Corporate bonds                     |                      |                |                    |
| Funds standing order                                             | Name                      | \$                                  | Maturity             | YTM bid, %     | YTM ask, % Actions |
|                                                                  | SIA Rīgas ūdens 4% IPO    | 04.06.20                            | 30 (1839 d.)         |                | Buy                |
| Bonds                                                            |                           |                                     |                      |                |                    |
| Bonds<br>Transactions with another<br>person                     | Announcements   Archive   |                                     |                      |                |                    |
| Bonds Transactions with another person Investment account report | Announcements   Archive   | AS – Notification of voluntary take | over bid - participa | ition in offer |                    |

| Maturity | YTM bid, % | YTM ask, % | Actions |
|----------|------------|------------|---------|
| 1839 d.) |            |            | Buy     |
|          |            |            |         |

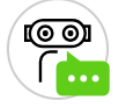

RIGAS

#### **Subscription instructions:** How to purchase Rīgas ūdens bonds through SEB?

First, review all available information about the bond offering and confirm by checking the appropriate box

| SEB         | Private                        |     | 🖂 Messages 🗎                                                                                                    |
|-------------|--------------------------------|-----|----------------------------------------------------------------------------------------------------|
|             |                                | «   | Duurandan                                                                                                    |
| <u>lılı</u> | Investments                    | ^   | Buyorder                                                                                                    |
|             | My portfolio                   |     | 1 Enter data 2 Confirm data 3 Results                                                                                                    |
|             | Transaction statement          |     | By submitting the order to AS SEB banka, legal entity code 40003151743 (here understand the regulatory documentation of the financial instrument, including K                                                                                                    |
|             | Shares, ETFs and bonds orders  |     | Information Documents (KID), conditions of the product, prospectus, information issuer or product manufacturer has made available on its respective webpage. Ye the website www.seb.lv/kid, and information on risks, costs and associated charge                                                                                                    |
|             | Investment accounts            |     | instrument whose KID document is not available in Latvian language, you confirm<br>understand the information set forth in the KID document. You consider the inform<br>understand the risks related to the financial instrument and the conditions there                                                                                                    |
|             | Securities accounts            |     | By submitting a purchase order you confirm that you are initiated the transaction                                                                                                    |
|             | Shares and ETFs                |     | service. You agree that the bank will not be able to assess the full compatibility o interests may be less protected.                                                                                                    |
|             | Micro-investments              |     | By submitting this order, I confirm that I am familiar with the public prospectus (LV0000104487) on regulated markets.                                                                                                    |
|             | Funds                          |     | More information about the public offering of bonds of can be found on Nasdaq B                                                                                                    |
|             | Funds standing order           |     | To successfully submit subscription order, please specify following:<br>1. Account for payment,<br>2. Securities account                                                                                                    |
|             | Bonds                          |     | <ol> <li>Guantics account,</li> <li>Quantity – for how many bonds to subscribe,</li> <li>Price, including accrued interest - 100.00 EUR (100 %)</li> </ol>                                                                                                    |
|             | Transactions with anoth person | er  | When above values are filled, press <b>Continue</b> to submit order. By accepting the success account for the execution of the subscription order to the extent of the total                                                                                                    |
|             | Investment account repo        | ort | To execute the order, SEB Banka must have the data of your valid identity documents of the second second se |
|             | Appropriateness test           |     | After accepting your order, which can be seen in <b>securities -&gt; bonds</b> . it will be ca                                                                                                    |
| Ŷ           | Insurance                      | ~   | it in securities -> my portfolio -> transaction statement.                                                                                                    |
|             |                                |     |                                                                                                    |

8

E-invoices

 $(\rightarrow \text{Log out})$ 

#### Print

nafter - the bank) you confirm that you have read and ey Investor Information Document (KIID) or Key on risks, costs and associated charges, which the bank, bu can find KID/KIID documents provided by the bank on ges www.seb.lv/mifid. If you submit an order for a financial that your English language proficiency is sufficient to nation in the documents mentioned above is sufficient to f

by yourself and outside banks investment advisory the selected product target market and as a result, your

s of offering and listing of bonds of SIA Rīgas ūdens

altic stock exchange website (https://nasdaqbaltic.com/).

ubscription order the bank will block money in the client's cost of the order.

ent or the opportunity to receive it from you no later than nsaction order.

ncelled and changed to subscription order and you can s

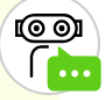

RĪGAS ŪDENS

#### Subscription instructions: How to purchase Rīgas ūdens bonds through SEB?

Select the account from which the payment will be made, fill in the purchase order with the desired quantity and price (during the bond offering, the price including accrued interest is 100), and click the **"Continue"** button

| SEB   | Private                          |                                      | 🖂 Messages 📲                           |
|-------|----------------------------------|--------------------------------------|----------------------------------------|
|       | *                                | Security                             | H2OBOND_01, SIA Rīgas ūdens 4% IPO (LV |
| ليبر] | Investments ^                    | Pay from account                     |                                        |
| -     | My portfolio                     | Buy for securities account           |                                        |
|       | Transaction statement            | Nominal value                        | 100.00 EUR                             |
|       | Shares, ETFs and bonds           | Quantity                             | 1                                      |
|       | orders                           | Price, including accrued<br>interest | 100 % (                                |
|       | Investment accounts              | Price per unit                       | 100.000 EUR                            |
|       | Securities accounts              | Valid through                        | 23.05.2025                             |
|       | Shares and ETFs                  | Value                                | 100.00 EUR                             |
|       | Micro-investments                | Commission fee                       | 20.00 EUR                              |
|       | Funds                            | Total value with commission          | 120.00 EUR                             |
|       | Funds standing order             |                                      |                                        |
|       | Bonds                            | Back                                 |                                        |
|       | Transactions with another person |                                      |                                        |
|       | Investment account report        | English V                            |                                        |
|       | Appropriateness test             | © SEB banka Cookie policy            | Privacy policy   Contacts   R          |
| Ŷ     | Insurance V                      |                                      |                                        |

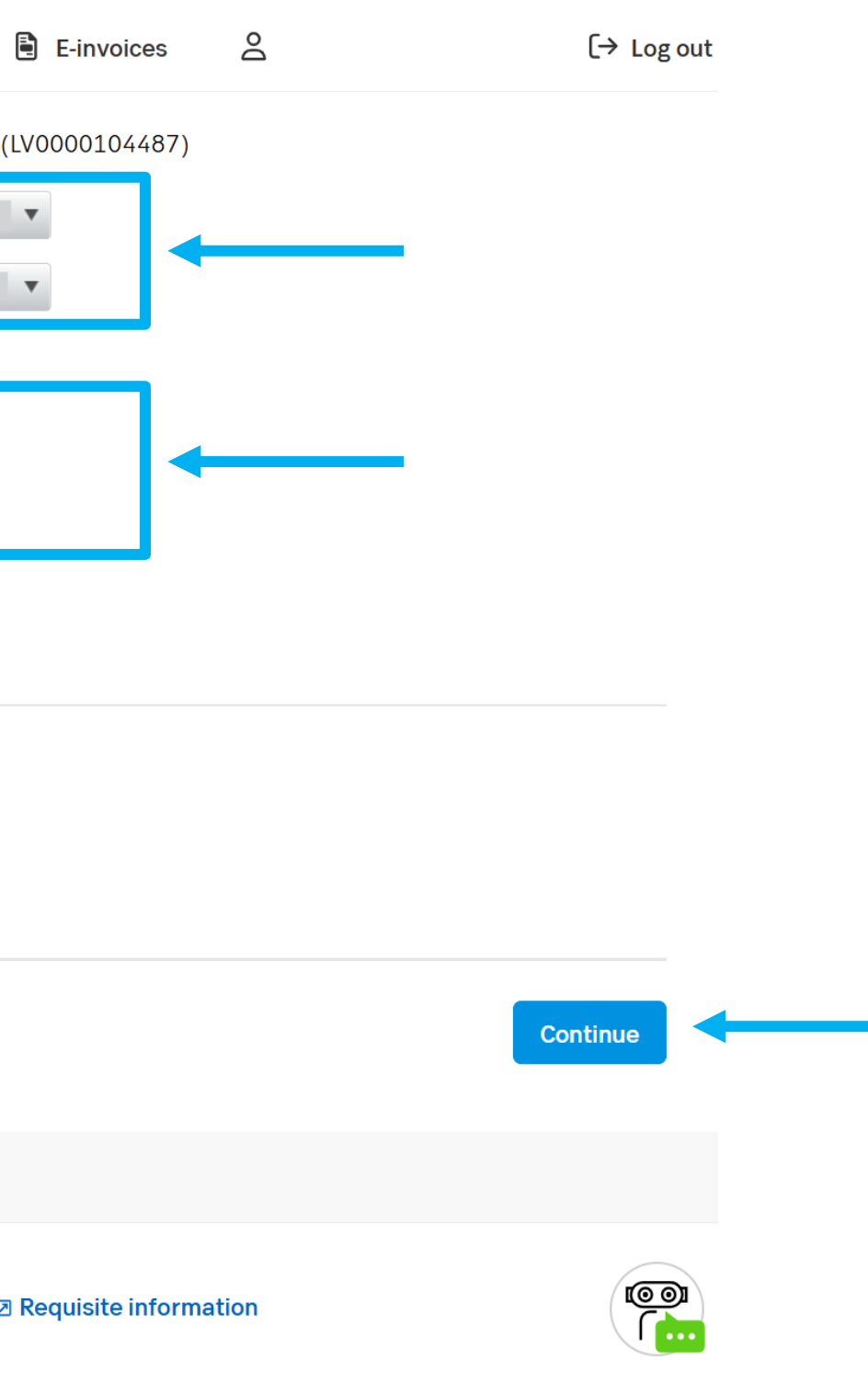

RĪGAS ŪDENS

#### Subscription instructions: How to purchase Rīgas ūdens bonds through SEB?

#### Review all the information and click the "Confirm" button – the investment has been made

| SEB | Private                      |       |                                                                                                    | 🖂 Mess                                                                                                    | ages 🗎 I                                                |
|-----|------------------------------|-------|----------------------------------------------------------------------------------------------------|----------------------------------------------------------------------------------------------------|---------------------------------------------------------|
|     |                              | «     | Security                                                                                                    | H2OBOND_01, SIA Rīgas ūdens                                                                                                    | 4% IPO (LV00                                            |
| 111 | Investments                  | ~     | Pay from account                                                                                                    |                                                                                                    |                                                         |
|     | My portfolio                 |       | Buy for securities account                                                                                                    |                                                                                                    |                                                         |
|     | T                            |       | Nominal value                                                                                                    | 100.00 EUR                                                                                                    |                                                         |
|     | Iransaction statemen         | IT    | Quantity                                                                                                    | 1                                                                                                    |                                                         |
|     | Shares, ETFs and bone orders | ds    | Price, including accrued interest                                                                                                    | 100.00000 %                                                                                                    |                                                         |
|     | Investment accounts          |       | Price per unit                                                                                                    | 100.00000 EUR                                                                                                    |                                                         |
|     | Securities accounts          |       | Valid through                                                                                                    | 23.05.2025                                                                                                    |                                                         |
|     | Shares and ETFs              |       | Value                                                                                                    | 100.00 EUR                                                                                                    |                                                         |
|     | Micro-investments            |       | Commission fee                                                                                                    | 20.00 EUR                                                                                                    |                                                         |
|     | Funds                        |       | Total value with commission<br>fee                                                                                                    | 120.00 EUR                                                                                                    |                                                         |
|     | Funds standing order         |       | I acknowledge that I assume liabilit                                                                                                    | y for the accuracy of the Order.                                                                                                    |                                                         |
|     | Bonds                        |       | With the submission of this Order,<br>Securities Account terms and cond                                                                                   | I agree to provide the bank with itions and the purchased amount                                                                                    | <ol> <li>Financial Coll<br/>and currency c</li> </ol>   |
|     | Transactions with and person | other | of securities. The Financial Collater<br>agree that the financial resources<br>Collateral shall be blocked without<br>them for the settlement of the tran | ral is provided with the goal to ens<br>in the current account or financi<br>the right to use them by the Custo<br>saction arising from this Order. | sure the fulfilln<br>al instruments<br>omer until the o |
|     | Investment account r         | eport | Back                                                                                                    |                                                                                                    |                                                         |
|     | Appropriateness test         |       |                                                                                                    |                                                                                                    |                                                         |
| \$  | Insurance                    | ~     | English V                                                                                                    |                                                                                                    |                                                         |
|     |                              |       |                                                                                                    |                                                                                                    |                                                         |

E-invoices

(→ Log out

/0000104487)

Collateral in accordance with the terms and conditions of the cy defined in the Order or in the event of sale — in the number fillment of transaction obligations arising from this Order. I also ents in the securities account that are subject to the Financial he completion of the Transaction, and bank has the right to use

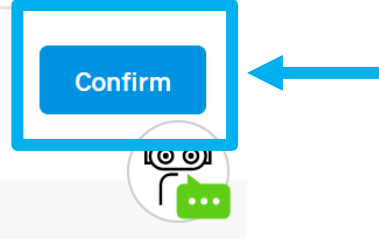